## 地図データを使って本機の地図を更新する

パソコンからダウンロードした地図データを使って、本機の地図を更新します。 地図更新を行う前に、地図データの入ったSDカードを本機に差し込んでください。

## SDカードを差し込み、電源を入れる。

「SDカードを入れる/取り出す」A-28/「本機の電源を入れる」B-8

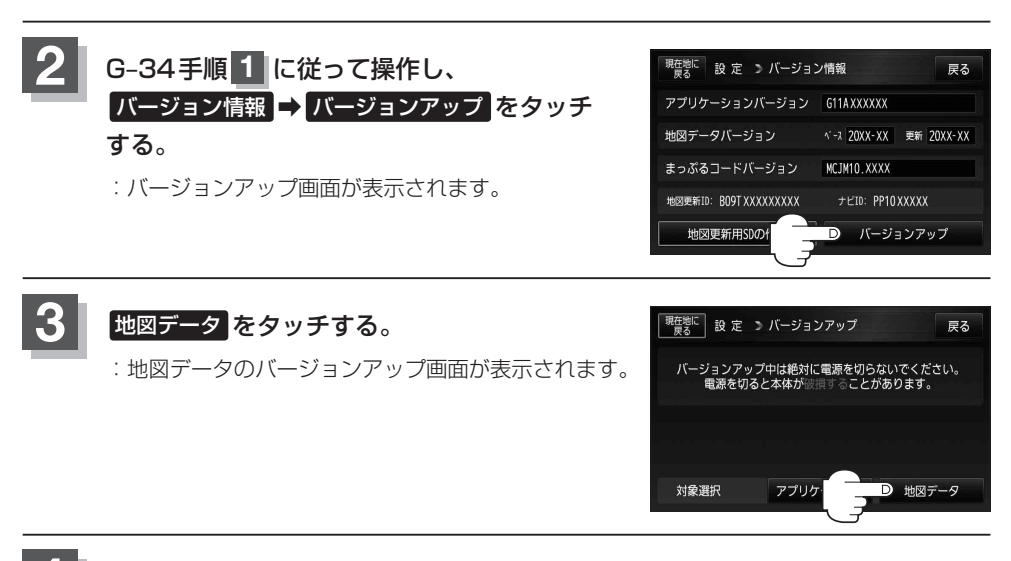

## 4 開始をタッチする。

: バージョンアップを行ってもいいかどうかの確認メッセージが表示されるので、 はい を タッチすると、地図のバージョンアップが開始されます。画面の指示に従ってバージョン アップを行ってください。

※地図更新中に中断をタッチすると、地図更新を中断します。 再び開始するには、 (電源)を約2秒押して電源を切り、再度 (電源)を約 2秒押して電源を入れ、 開始をタッチしてください。

● 地図更新中は本機の電源を絶対に切らないでください。
● 地図更新は、家庭用電源(付属のACアダプター)を使用して行ってください。
● SDカードの抜き差しは、必ず電源を切った状態で行ってください。